# 架設 Microsoft KMS Server®

Microsoft 自 Vista 起,就改變了大量授權方式,原本是單一序號,改成 現在企業內必須架設一台 KMS (Key Management System) Server。 一、安裝 Windows Server 2008 作業系統,做為 KMS Server。

| 🕥 🖓 • 控制台 • 朱統          |                                 |                                      | (1) (1) (1) (1) (1) (1) (1) (1) (1) (1) | 10                |
|-------------------------|---------------------------------|--------------------------------------|-----------------------------------------|-------------------|
| 臨案(F) 編輯(E) 檢視(V) 工具(T) | 說明(H)                           |                                      |                                         |                   |
| Ift                     | 经复数联络北非运用                       |                                      |                                         | 0                 |
| · 板置管理員(14)             |                                 |                                      |                                         |                   |
| ▲ 建端設定(R)               | Windows Server(B) Ster          | dand                                 |                                         | -                 |
| · 油酸水绿粉花(A)             | Copyright @ 2007 Mic            | rosoft Corporation. All rights reser | ved.                                    |                   |
|                         | Service Pack 2                  |                                      |                                         |                   |
|                         | 永統                              |                                      |                                         |                   |
|                         | 處理器                             | Intel(R) Xeon(R) CFU                 | E5335 @ 2.00GHz 2.0                     | 0 GH: (2 启理器)     |
|                         | 記憶留 (RAM):                      | 4.00 GB                              |                                         |                   |
|                         | And a set of the set of the set | VT 12/GITPH/SUN                      |                                         |                   |
|                         | 电脑名称:例状及工作部<br>●用点标             | 相訳定                                  |                                         | COLUMN ADAMS ACT. |
|                         | 电脑台集                            | TWETPOS                              |                                         | 「現史はた(に)          |
|                         | 電話描述:                           | 101100                               |                                         |                   |
|                         | 工作群组                            | WORKGROUP                            |                                         |                   |
|                         | Washows 数用                      |                                      |                                         |                   |
|                         | 《、 病於 3 天後自動                    | 欧用。立即股用 Windows。                     |                                         |                   |
|                         | 產品識別碼: 92573-0                  | 82-2000046-2000 世更產品。                | <b>主論(K)</b>                            |                   |
| 語ジ門                     |                                 |                                      |                                         |                   |
| Windows Update(U)       |                                 |                                      |                                         |                   |

二、設定所欲發佈的 Multiple Domains

1.在 KMS Server 上以系統管理員身份執行 regedit。

2.展開

HKEY\_LOCAL\_MACHINE\SOFTWARE\Microsoft\Windows NT\CurrentVersion\SL。

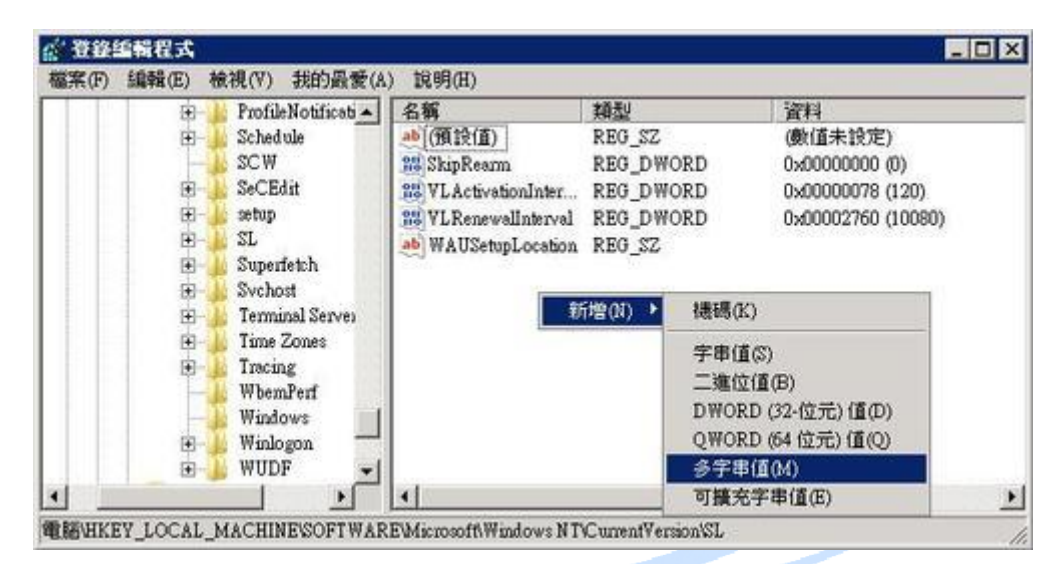

## 4.輸入「DnsDomainPublishList」

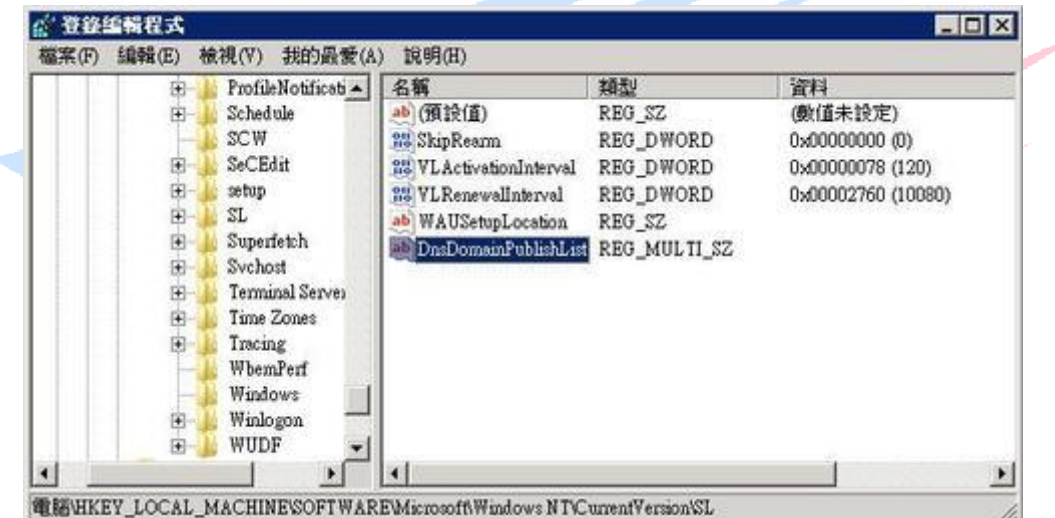

## 5.雙擊「DnsDomainPublishList」,輸入要發佈的 Domain。

| 省和多于中              |    | ×    |
|--------------------|----|------|
| 數值名稱(N):           |    |      |
| DnsDomainPublishLi | t  |      |
| 數值資料(V):           |    |      |
| com                |    | A    |
|                    |    |      |
|                    |    |      |
|                    |    |      |
|                    |    |      |
|                    |    |      |
| 4                  |    | Þ    |
|                    | 54 | 定 取消 |

6.重新啓動 Software Licensing Service。

| 🗰 🔿 👘 🗊 0 🚱 🚺      |                            |                                         |             |          |            |                    |    |  |  |  |
|--------------------|----------------------------|-----------------------------------------|-------------|----------|------------|--------------------|----|--|--|--|
| 。 伺服器管理員 (IWFIF03) | 服務                         |                                         |             |          |            | 4b/1:              |    |  |  |  |
| 田 副 角色             | 名稱 🔺                       | 描述                                      | 状態          | 設動調型     |            | Ra                 | 17 |  |  |  |
| ● ● 診断             | SL UI Notification Service | 提供軟體授權<br>管理這個衛裝                        | 已啟動         | 手動<br>手動 |            | 其他動作               |    |  |  |  |
| 5 10 RE            | Smart Card Removal Poli.   | 九的病永统说                                  |             | 手動       |            | Software Licensing |    |  |  |  |
| ■ ● 具有推踏安全性的 Windo | SNMP Trop                  | 接收由本機或                                  |             | 手動       |            | 其他動作               |    |  |  |  |
| <b>③ 服務</b>        | Software Licensing         | 對 Windows 及                             | 已設動         | 自動       |            |                    | hg |  |  |  |
| effi WMI 控制        | Special Administration C   | 尤取余统管理                                  |             | 手動       |            | care.              |    |  |  |  |
| 田 總 本構使用者和群組       | SSDP Discovery             | 操家使用 SSDP                               |             | 伊用       | - 7        |                    |    |  |  |  |
| 1910               | System Event Notificatio   | 3世國和GX編一                                | <b>ERth</b> | 自動       |            |                    |    |  |  |  |
|                    | A Task Scheduler           | 讓使用者能夠                                  | 已数勒         | 自動       |            |                    |    |  |  |  |
|                    | TCP/IP NetBIOS Helper      | 提供對 TCP/IP                              | 已啟動         | 自動       |            |                    |    |  |  |  |
|                    | A Telephony                | 為程式提供電                                  |             | 手動       | +1         |                    |    |  |  |  |
|                    | 1                          | 1 11 11 11 11 11 11 11 11 11 11 11 11 1 |             |          | <u>، ا</u> |                    |    |  |  |  |

7.重新啓動 Software Licensing 服務時, SL UI Notification

| 重新啟動其他服務 🛛 🔀                                                                     |   |
|----------------------------------------------------------------------------------|---|
| Software Licensing 重新啟動時,這些其餘的服務也將<br>重新啟動。                                      | - |
| SL UI Notification Service                                                       |   |
| 您要重新啟動這些服務嗎?                                                                     |   |
|                                                                                  |   |
| 三、啓用 KMS Server 服務                                                               |   |
| 1.在命令提示字元,輸入 KMS 金鑰                                                              |   |
| C:\> cscript C:\windows\system32\slmgr.vbs /ipk<br>XXXXX-XXXXX-XXXXX-XXXXX-XXXXX |   |

Service 服務也會跟著重新啓動,按「是」。

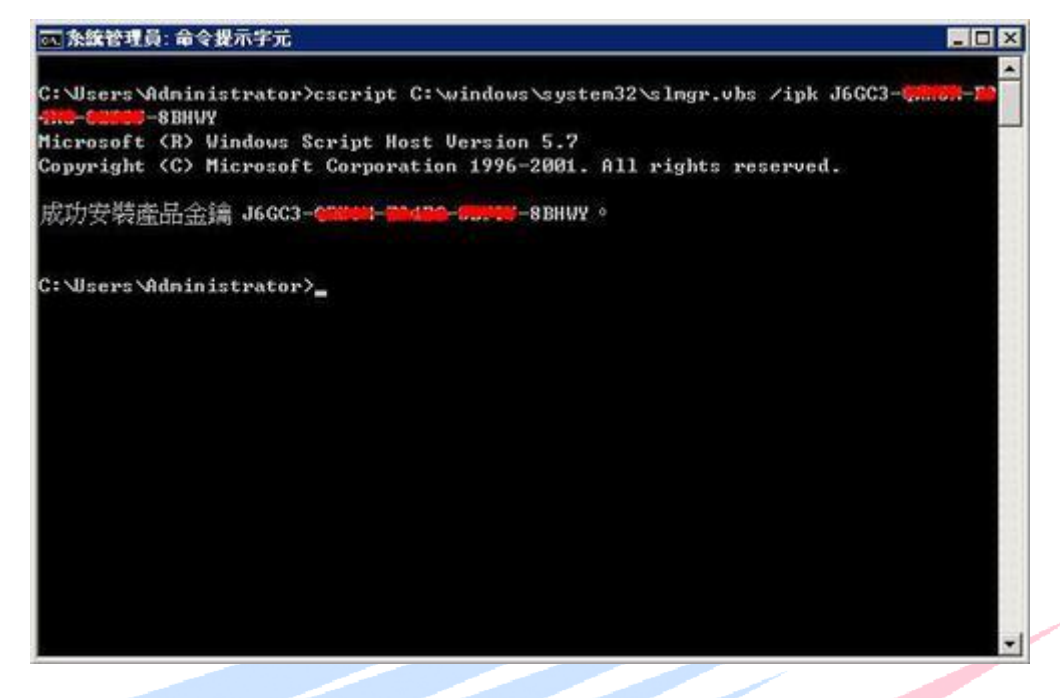

2. 啓用金鑰

### C:\> cscript C:\windows\system32\slmgr.vbs /ato

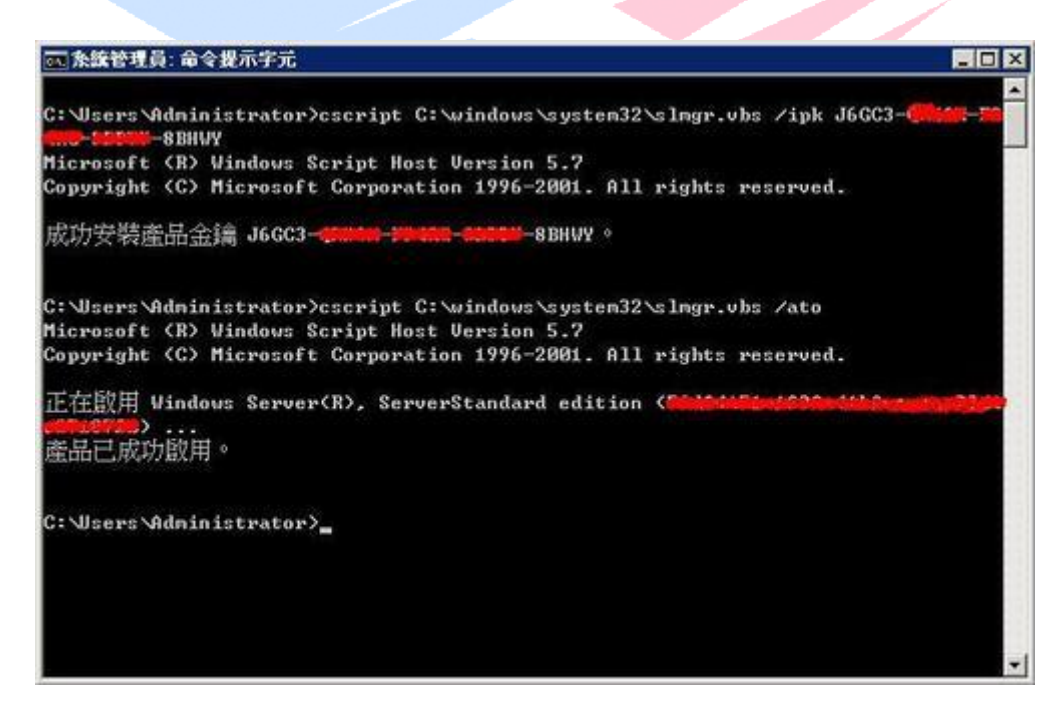

3. 確認 Windows 已啓

| ○○○○○○○○○○○○○○○○○○○○○○○○○○○○○○○○○○○○ |                                              | - 😋 [800                                                          | <u></u>                         |
|--------------------------------------|----------------------------------------------|-------------------------------------------------------------------|---------------------------------|
| 雪菜(F) 编辑(E) 檢視(V) 工具(T)              | 說明(H)                                        |                                                                   |                                 |
| Iff                                  | 被视電腦的基本資源                                    |                                                                   |                                 |
|                                      | Windows 195 A                                |                                                                   |                                 |
| 🕐 建调120定(R)                          | Windows Server® Stan                         | faul                                                              | -                               |
| ● 建醇余线投充(A)                          | Copyright © 2007 Micr<br>Service Pack 2      | osoft Corporation. All rights reserved.                           | <b>*</b>                        |
|                                      | 永統                                           |                                                                   |                                 |
|                                      | 處理器:<br>記憶鑽 (RAM):<br>永統積型:                  | Intel(R) Xeon(R) CPU E5335 @ 2.003Hz 2.00<br>4.00 0日<br>64 位元作業系統 | 0Hz (2 處理器)                     |
|                                      | 電話名稱、網域及工作群                                  | 组改定                                                               |                                 |
|                                      | 電話名解:<br>完整電話名解:<br>電話描述:<br>網域:             | TWFIP03<br>TWFIP03 com                                            | ₩要設定(C)                         |
| 1.08                                 | Windows 股用<br>Windows 已取動<br>產品識別碼: 55041-33 | 89- <b>6777-67-68-6</b> 模更產品主論(31)                                | <sup>通接</sup> 正版 次<br>Microsoft |
| Windows Update(U)                    |                                              |                                                                   | 從線上深入瞭解(L)。                     |

#### 4.確認目前金鑰管理服務詳細內容

# C:\> cscript C:\windows\system32\slmgr.vbs /dli

| ☞ 条鏃管理員: 命令提示字元                                                                                                    |          |
|----------------------------------------------------------------------------------------------------|----------|
| C:\Users\Administrator>cscript C:\windows\system32\slmgr.vbs /dli<br>Microsoft <r> Windows Script Host Version 5.7<br/>Copyright <c> Microsoft Corporation 1996-2001. All rights reserved.</c></r> | <u>^</u> |
| 名稱: Windows Server(R), ServerStandard edition<br>描述: Windows Operating System - Windows Server(R), VOLUME_KMS_B channel<br>部分產品金鑰: 8BHAV<br>授權狀態: 已取得授權                                            |          |
| 已在此電腦上啟用金鑰管理服務<br>目前計數:0<br>接聽連接導:1688<br>已啟用 DNS 發行<br>NMS 優先順序:標準                                                                                                    |          |
| 從用戶編收到的金鑰管理服務累積要求<br>收到的總要求:0<br>收到的失敗要求:0<br>授權狀態為已取消授權的要求:0<br>授權狀態為可如得授權的要求:0<br>授權狀態為初始限定期限的要求:0<br>授權狀態為授權已到期或硬體不容許的要求:0<br>授權狀態為非正服限定期限的要求:0<br>授權狀態為通知的要求:0                                 |          |
| C:\Users\Administrator>                                                                                                    | •        |

四、修改防火牆設定

1. 開始 / 控制台 / Windows 防火牆 / 變更設定 / 例外

2. 勾選「金鑰管理服務」,這樣其他伺服器才能向 KMS 主機認證。

| 允許通過防火牆並          | · · · · · · · · · · · · · · · · · · · |          | 1±4-4-647±130-4-17-1.                                                                                                    | /122      |
|-------------------|---------------------------------------|----------|----------------------------------------------------------------------------------------------------|-----------|
| Nindows防火牆目       | 目前使用的是 Public                         | 網路位署的設定。 | 解除封鎖程式的                                                                                                    | 的風        |
| <u>就為何</u> ?      |                                       |          | 55.5.5.4.4.4.4.4.5.5.445T357                                                                                                    | 0.0.00.00 |
| 要啟用例外,諸調          | 選擇其核取方塊(T):                           |          |                                                                                                    |           |
| 程式或連接埠            |                                       |          |                                                                                                    | <b>_</b>  |
| □ Windows防火       | (牆毬端管理                                |          |                                                                                                    |           |
| U Windows 速射      | 后管理<br>2.2000                         |          |                                                                                                    |           |
| 日分配式発動型<br>日安本通知器 | あ詞話<br>ふざふかいわま                        |          |                                                                                                    |           |
| □女王連討師が           | 电2月2月前11场7月<br>发                      |          |                                                                                                    |           |
| ▶ 本理官理版和          | 为<br>容示                               |          |                                                                                                    |           |
| 回核心網路市台           | =/1)<br>E                             |          |                                                                                                    |           |
| 口路由及遠端和           | 幸取                                    |          |                                                                                                    |           |
| 口網路探索             |                                       |          |                                                                                                    |           |
| 口遠端系統管理           | 里<br>里                                |          |                                                                                                    |           |
| □ 遠端事件日記          | 志管理                                   |          |                                                                                                    |           |
| □ 遠端服務管理          | 里                                     |          |                                                                                                    | -         |
|                   |                                       | 肉漆の      | 1 風险の                                                                                                    |           |
|                   |                                       | IN 2NT   | Internet and a second second s |           |

五、註冊 DNS 資訊

 執行 DNS 管理工具。
 2.展開「正向對應區域 / Domain.com / \_tcp」。
 3. 預設 KMS Server 會自動向 DNS Server 註冊 \_VLMCS.\_tcp.XXXXX.com.

The Best Products

| 自 檔案(12)執行(12) 檢視(12) 我的最爱(2) 親窗(13) 說明(13)                                                                                                    | _16 |
|----------------------------------------------------------------------------------------------------|-----|
| ⊨ → <b>S B X 7 6 8 8 8 8 8 8</b>                                                                                                    |     |
| DNS     Needol     Loc     Trangga Eag     DNS     DNS     Trangga Eag     DNS     DNS     Trangga Eag     DNS     Drandes     Drandes     Dran |     |

4.由於剛才有設定 Multiple Domains,所以另一個 Domain 也會自動

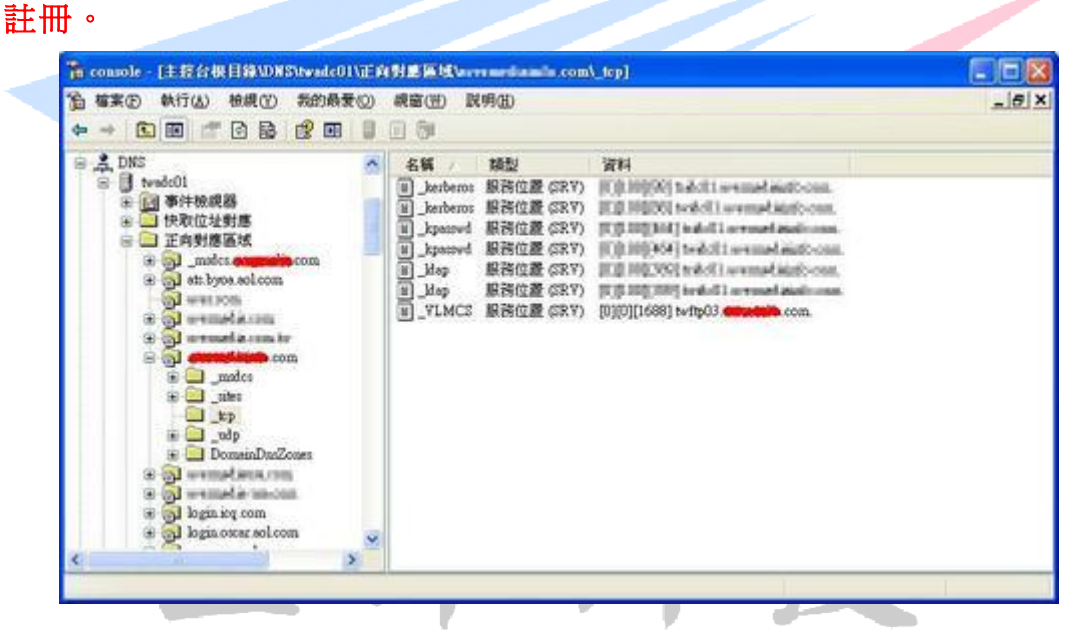

六、停用 DNS 發行

- 1.如果欲修改 \_VLMCS.\_tcp.XXXXX.com DNS 記錄,指向其他主 機名稱,在修改 DNS 記錄之後,隔一段時間會被 KMS Server 自動 註冊功能覆蓋過去。
- 我們先將 KMS Server 停用 DNS 發行,不再自動註冊 \_VLMCS 記錄。

C:\> cscript C:\windows\system32\slmgr.vbs /cdns

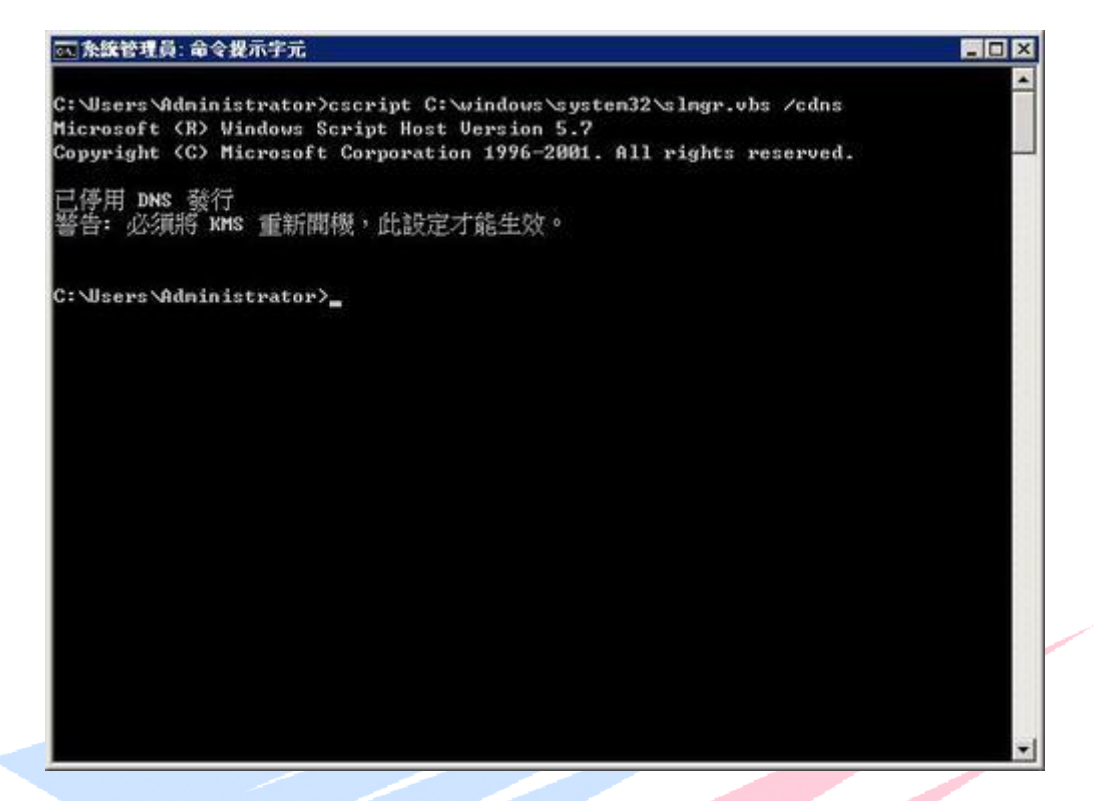

- 3.停用 DNS 發行功能之後,再來修改 DNS 記錄,即可指向其他主機名 稱。
- 七、設定 KMS 金鑰管理服務伺服器
- 1. 若是加入網域的 Member 電腦,則無需指定 KMS 金鑰管理服務伺服器,網域中的 Member 電腦會自動搜尋 KMS 金鑰管理服務伺服器。
- 2. 若是工作群組的電腦,則需指定 KMS 金鑰管理服務伺服器。
   C:\> cscript c:\windows\system32\slmgr.vbs /skms twkms01.XXXXXX.com:1688

The Best Products

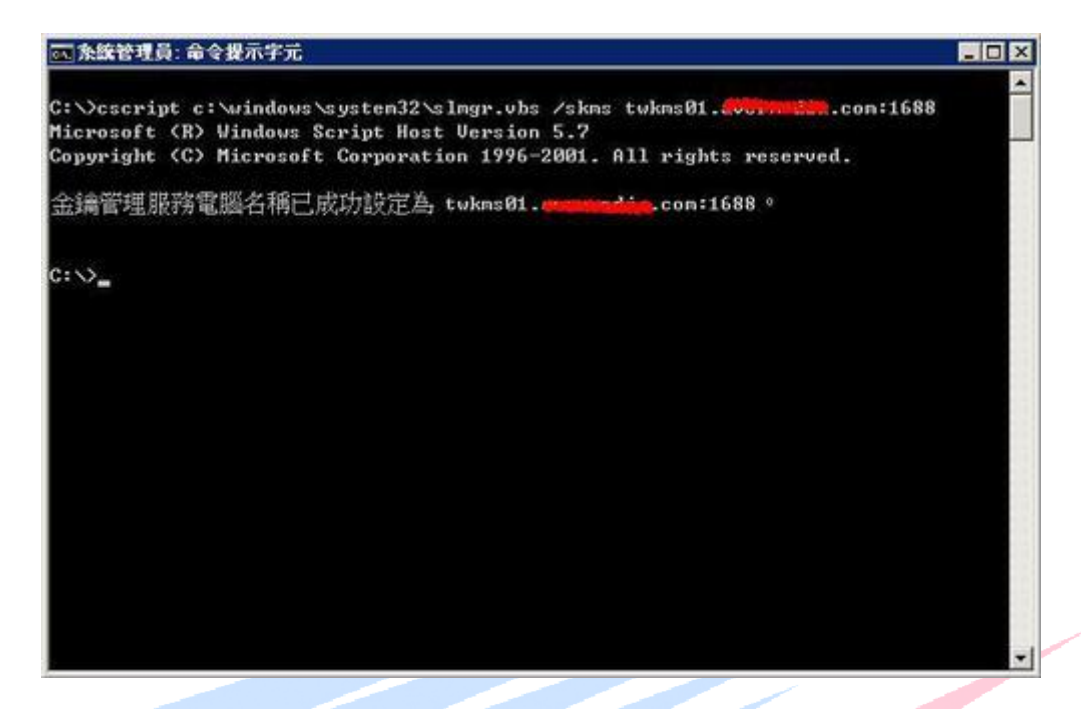

八、Client Windows 啓用

Windows 啓用可使用 GUI 介面或指令介面。

1.GUI 介面

開啓 → 控制台 → 系統 → 將於 3 天後自動啓用。立即啓用

| 「日本統                   |                         |                                          |                               |              |
|------------------------|-------------------------|------------------------------------------|-------------------------------|--------------|
| · 控制台 · 始統             |                         | •                                        | <b>63</b> 1840                |              |
| 檔案(F) 编辑(E) 檢視(V) 工具(T | ) 說明(H)                 |                                          |                               |              |
| Iff                    | 被视電腦的基本資訊               |                                          |                               |              |
| ● 紙置管理員()4)            | Windows版本               |                                          |                               |              |
| 参 建 編設定(R)             | Windows Server® Stan    | dard                                     |                               |              |
| · 連躍系統設定(A)            | Copyright @ 2007 Mics   | rosoft Corporation. All rights reser     | ved.                          |              |
|                        |                         |                                          |                               |              |
|                        | 余統                      |                                          |                               | 10000 MC     |
|                        | 虚理器                     | Intel(R) Xeon(R) CFU                     | E5335 @ 2.00GHz 2.00 GHz (2.9 | <b>副理器</b> ) |
|                        | 永统模型:                   | 64 位元作業余統                                |                               |              |
|                        | 電話名稱、網球及工作群             | 组设定                                      |                               |              |
|                        | 電話名稱:                   | T WFTP03                                 | 愛想要                           | (C)          |
|                        | 完整電話名稱                  | TWFTP03                                  |                               |              |
|                        | 電話的(約5至)<br>工作用的目       | WORKOROUP                                |                               |              |
|                        | Windows 計用              |                                          |                               |              |
|                        | 《、 將於 3 天後自動            | R用。立即股用 Windows。                         |                               |              |
|                        | THE DIST OFFICE         |                                          | 生物(水)                         |              |
|                        | BEGELET, 8/108: 925/3-0 | 22-20-20-20-20-20-20-20-20-20-20-20-20-2 | are stated from the           |              |

2.指令介面

C:\> cscript c:\windows\system32\slmgr.vbs /ato

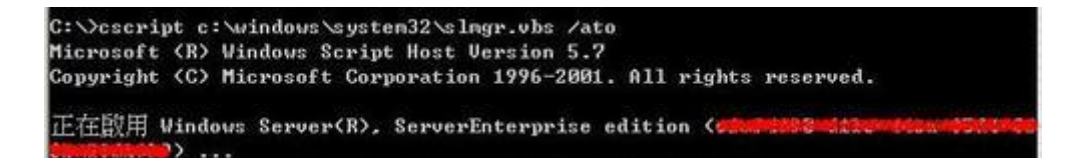

#### 九、0xC004F038 錯誤碼

1. 若出現下列 0xC004F038 錯誤訊息,為註冊數量不足,無法向

#### Microsoft 進行註冊。

|      | Windows 数用錯誤      |                          |              |              |         |     |
|------|-------------------|--------------------------|--------------|--------------|---------|-----|
|      | Windows 嘗試啟用時發    | 生問題・錯誤碼 0xC00            | 04F038 •     |              |         |     |
|      | 如帶可能的解決方案。        | 書換一下 <mark>詳細資度</mark> , |              |              |         |     |
|      | 請連絡系統管理員或技術       | 有支援部門,以取得協調              | ð•           |              |         |     |
|      |                   |                          |              |              |         |     |
|      |                   |                          |              |              |         |     |
|      |                   |                          |              |              |         |     |
|      |                   |                          |              |              |         |     |
|      |                   |                          |              |              |         |     |
|      |                   |                          |              |              |         |     |
|      |                   |                          |              |              |         |     |
|      |                   |                          |              |              |         |     |
|      |                   |                          |              |              |         |     |
|      |                   |                          |              |              |         |     |
|      |                   |                          |              |              |         |     |
|      |                   |                          |              |              |         | RIM |
| _    |                   |                          | _            |              |         |     |
|      |                   |                          |              |              |         |     |
| Mici | rosoft (R) Window | us Script Host V         | ersion 5.7   |              |         |     |
| Copy | yright (C) Micros | oft Corporation          | 1996-2001. f | ll rights re | served. |     |
|      |                   |                          |              |              |         |     |

2.Windows Server 2008 至少須 5 台以上、Vista 至少須 25 台以上,向 KMS 金鑰管理服務伺服器進行註冊,KMS 才會向 Microsft 進行金鑰註冊。